## Mac – EduRoam Connection Profile

1. Go to: <u>https://cat.eduroam.org</u> OR Scan the below code and skip to Step 5

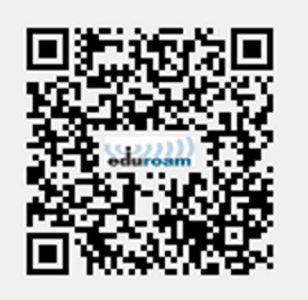

2. Click to download the installer

| Click here to download your eduroam® installer |
|------------------------------------------------|
|                                                |

## 3. Select "Lincoln University" from the organisation list.

| Organisation<br>Select your organisation | 8       |
|------------------------------------------|---------|
| Lincoln University                       | - 100 T |
| New Zealand 2 km                         | sincosn |

## 4. Select "Lincoln Students" user group

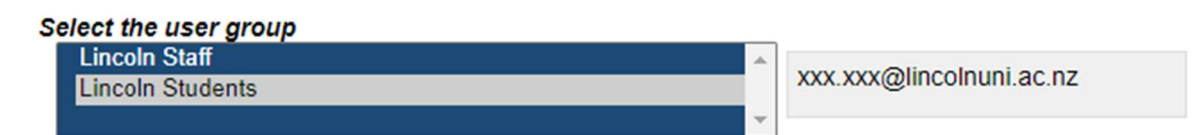

5. Click the "eduroam" button to download the connection profile, take note of where this is downloaded to.

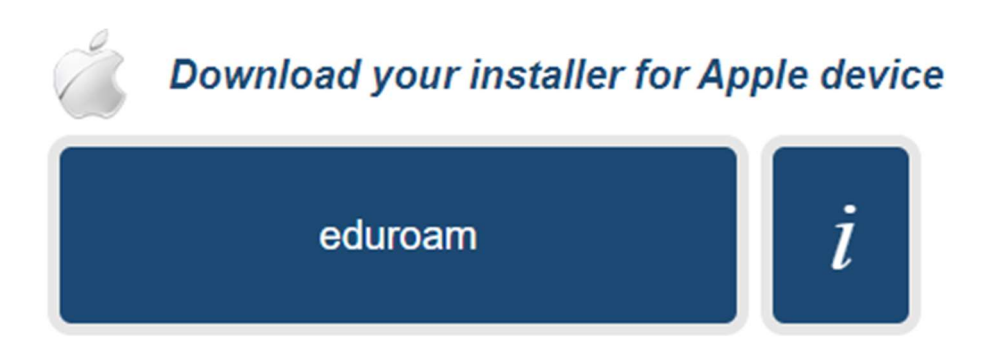

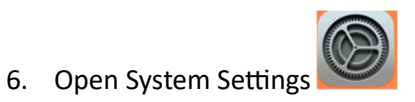

7. search for Profiles, Open profiles.

| •••                                                                  |
|----------------------------------------------------------------------|
| Q profiles                                                           |
| Profiles                                                             |
| Install, view or remove<br>configuration <b>profiles</b><br>Profiles |

- 8. Click the + Icon to add a profile, browse to the mobile config downloaded in step 5.
- 9. Click Continue to install the profile.

| eduroam®<br>Lincoln University (Lir |                                                                                                    |  |  |  |  |  |
|-------------------------------------|----------------------------------------------------------------------------------------------------|--|--|--|--|--|
|                                     | acoln Students) Verified                                                                                  |  |  |  |  |  |
| Description Network<br>'Lincoln L   | scription Network configuration profile 'Lincoln Students'<br>'Lincoln University' - provided by eduroam® |  |  |  |  |  |
| Signed                              | GÉANT Vereniging                                                                                          |  |  |  |  |  |
| Received                            | 19/02/2024 at 2:11 PM                                                                                     |  |  |  |  |  |
| Settings                            | Certificate<br>AAA Certificate Services<br>Wi-Fi Network<br>eduroam                                       |  |  |  |  |  |
| Details                             |                                                                                                    |  |  |  |  |  |
| Certificate                         |                                                                                                    |  |  |  |  |  |
| Description                         | Identity Provider CA #1 (Root)                                                                            |  |  |  |  |  |
| Certificate                         | AAA Certificate Services                                                                                  |  |  |  |  |  |
| Expires                             | 1/01/2029 at 12:59 PM                                                                                     |  |  |  |  |  |
| lssuer                              | AAA Certificate Services                                                                                  |  |  |  |  |  |
| Wi-Fi Network                       |                                                                                                    |  |  |  |  |  |
|                                     | Cancel Continue                                                                                           |  |  |  |  |  |

| 10. Enter your Lincoln Email and password.          | Enter settings for "eduroam®":<br>Enter settings for the enterprise network "eduroam":<br>Username: Optional<br>Password: Optional |     |                                                                                                    |         |
|-----------------------------------------------------|----------------------------------------------------------------------------------------------------|-----|----------------------------------------------------------------------------------------------------|---------|
|                                                     | Cancel                                                                                                    |     | Previous                                                                                               | Install |
| 11. You may be prompted to enter your Apple usernam | e/passwc                                                                                                    | ord | Profiles/MDM Profiles/MDM wants to make changes. Enter your password to allow this. Username Cancel OK |         |